## 附件 2: 入学导向启动仪式请假申请办法

1. 点击以下链接进入电子科技大学经济与管理学院 MBA 官网,登陆综合服务系统。说明: 用户名为身份证号/学号/手机号, 密码为考生复试时注册系统填写的密码。

网址:<u>http://www.mba.uestc.edu.cn/</u>

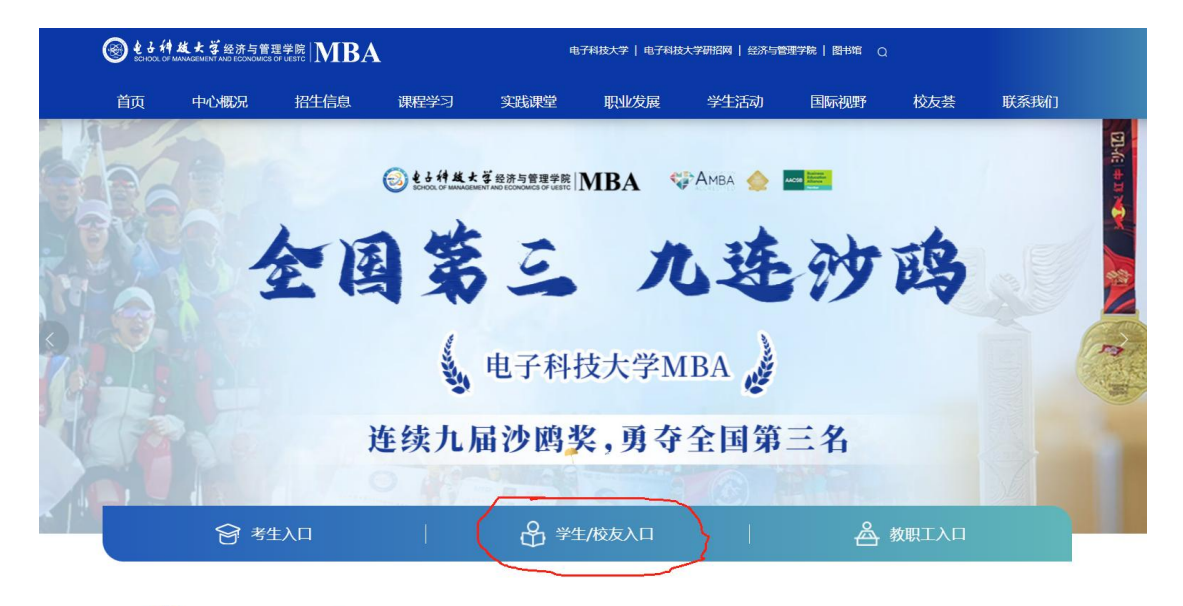

SCHOOL OF MANAGEMENT AND ECONOMICS OF VESTC MBA

微信扫码关注

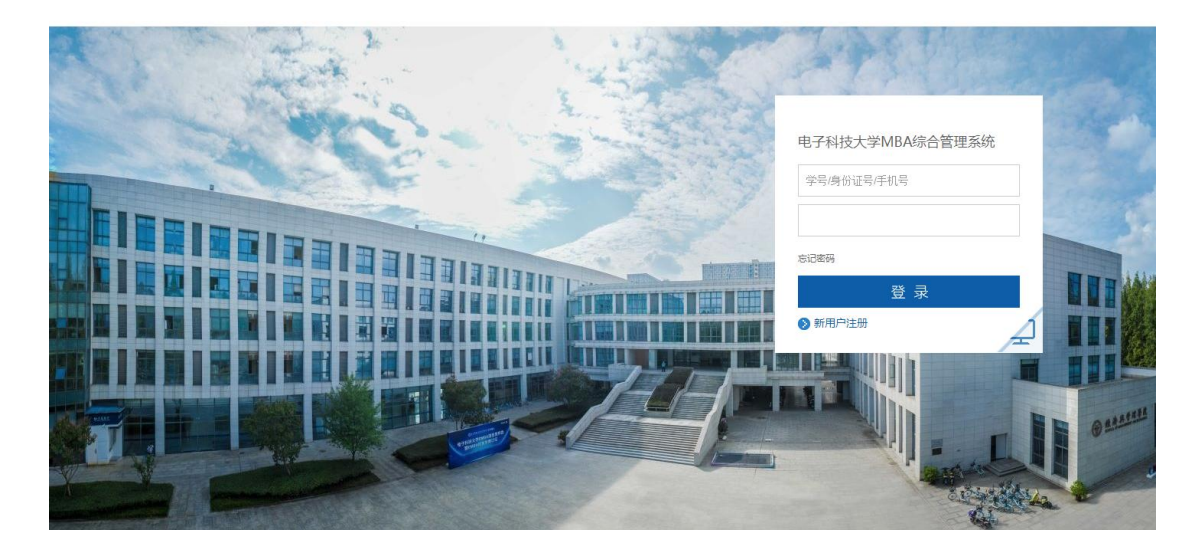

2. 登陆系统后, 在学生活动版块, 点击"入学教育"

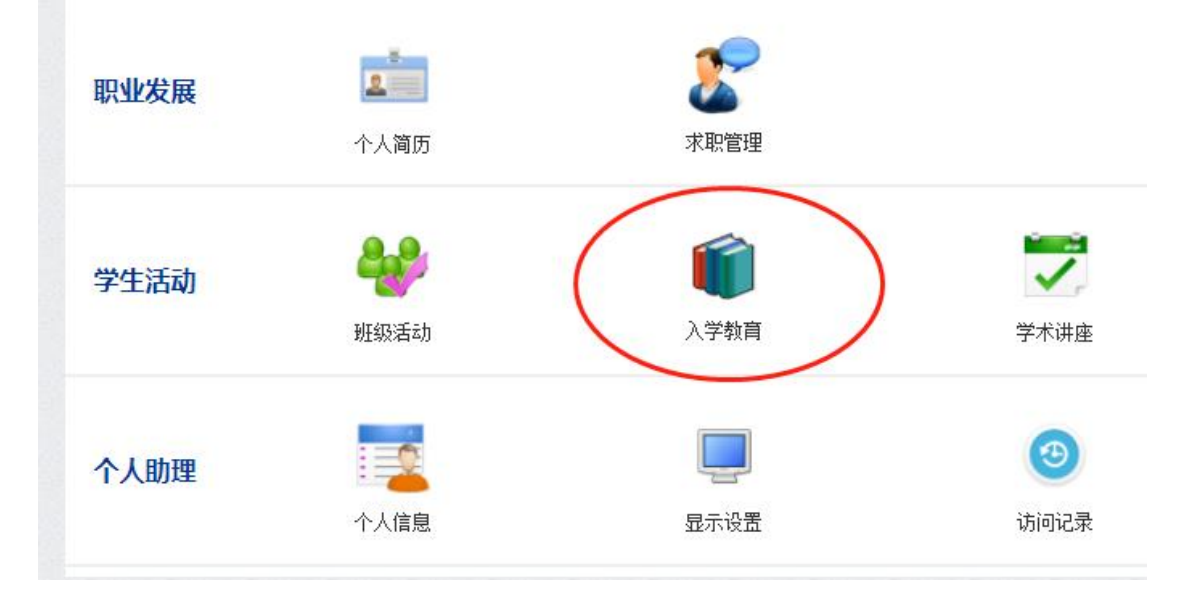

3. "2025 级 MBA 新生入学导向启动仪式"请假流程

点击"2025级 MBA 新生入学导向启动仪式"右侧的"请假申请",填写请假理由,如有 需要可上传相关附件,点击保存即可提交请假申请。在截止日期前可点击右上角"撤销申请" 选项撤销请假申请。